## HyFlex Classroom – Selecting Audio and Video in zoom:

- After launching the program, make sure that the correct microphone, speaker, and webcam are selected.
- Select the **MXL boundary microphone** and the **HuddleCam HD** in the settings menu before starting a meeting.
- Click on the gear icon in the upper right hand corner on the home screen to access the settings menu:

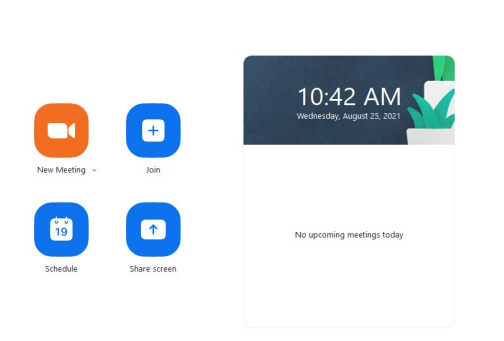

0

• Click on the video tab and make sure that "HuddleCam HD" is selected as your camera source:

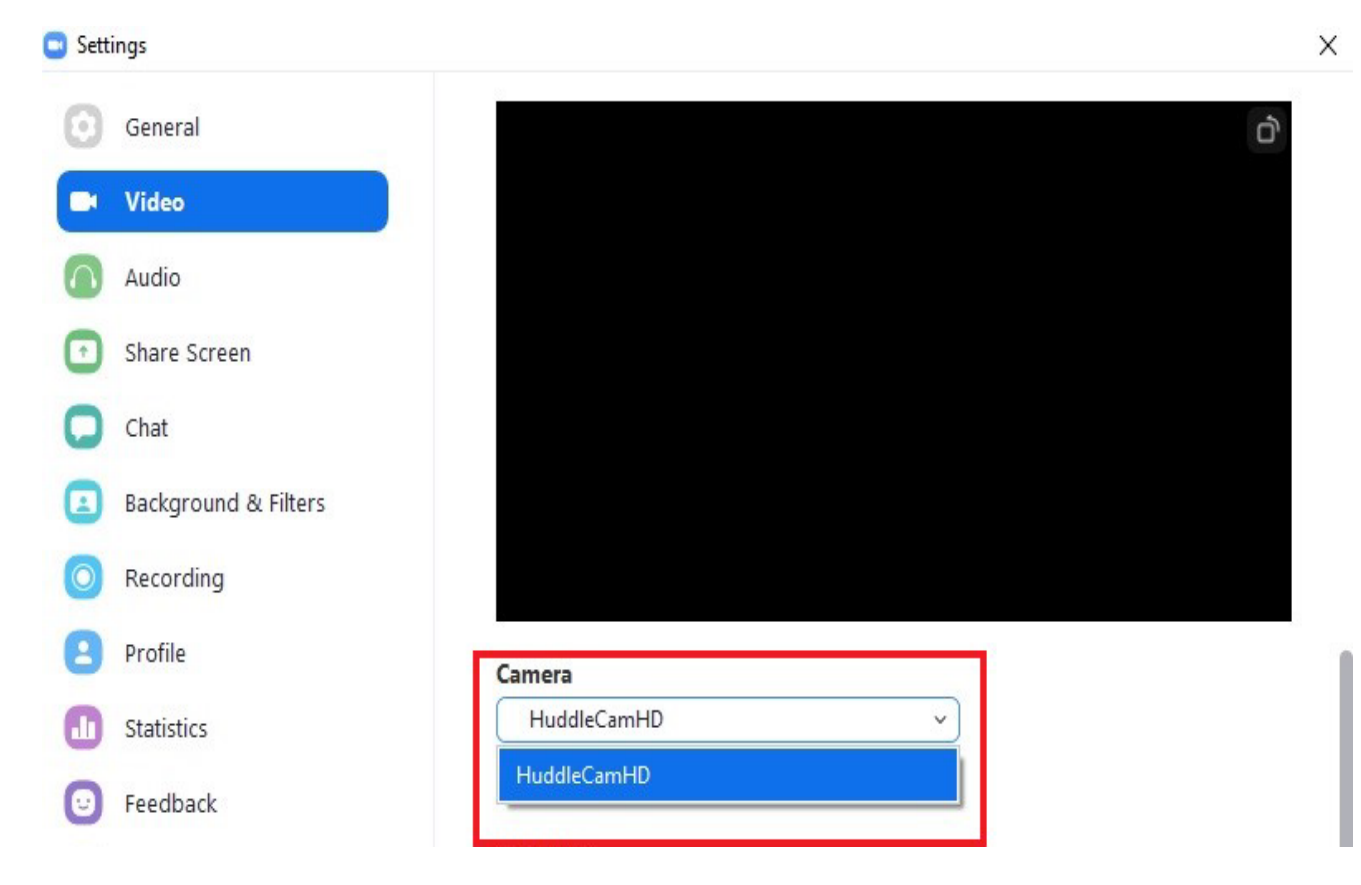

- Check to make sure that Zoom has your speaker set accordingly.
  - Depending on the classroom, some computers have the speaker routed through the monitor. If the sound is routed through the monitor, then select "DELL P2418HT Intel (R) Display Audio)." If the speaker is plugged straight into the PC, then select "Speakers / Headphones (Realtek Audio)."

| Settings |                      |                                          |                                       |   |  |
|----------|----------------------|------------------------------------------|---------------------------------------|---|--|
| Θ        | General I            | f you cannot hear the test sound, s      | select a different speaker.           |   |  |
| 0        | Video                | Test Speaker                             | DELL P2418HT (Intel(R) Display Audio) | ~ |  |
| 0        | Audio                | Output Level:                            | DELL P2418HT (Intel(R) Display Audio) |   |  |
| (c)      | Audio                | Volume:                                  | Same as System                        |   |  |
| $\odot$  | Share Screen         | 🗌 Use separate audic                     | Speakers / Headphones (Realtek Audio) |   |  |
| 0        | Chat                 | Microphone                               |                                       |   |  |
|          | Background & Filters | Test Mic                                 | Microphone (USB audio CODEC)          | ~ |  |
| 0        | Recording            | Volume:                                  | 4                                     |   |  |
| 8        | Profile              | <ul> <li>Automatically adjust</li> </ul> | t microphone volume                   |   |  |

• Check to make sure that the microphone is set to "USB AUDIO CODEC," this is the MXL boundary microphone:

| Setti | ngs                  |                                                               |            |  |  |
|-------|----------------------|---------------------------------------------------------------|------------|--|--|
| Э     | General              | Speaker                                                       |            |  |  |
| 2     | Video                | Test Speaker DELL P2418HT (Intel(R) Display Audio)            | ~          |  |  |
| 1     | Audio                | Output Level:<br>Volume:                                      | <b>(</b> ) |  |  |
| )     | Share Screen         | Use separate audio device to play ringtone simultaneously     |            |  |  |
| 0     | Chat                 | If you cannot hear your voice, select a different microphone. |            |  |  |
| 1     | Background & Filters | Test Mic Microphone (USB audio CODEC)                         | ~          |  |  |
|       | ,                    | Input Level: Microphone (USB audio CODEC)                     |            |  |  |
|       | Recording            | Volume: Same as System                                        |            |  |  |
| 3     | Profile              | <ul> <li>Automatically adjust microphone volume</li> </ul>    |            |  |  |